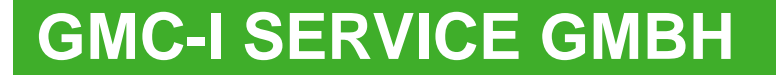

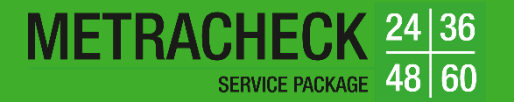

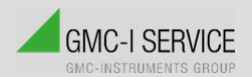

# **SERVICEPAKET- METRACHECK**

## KURZBEDIENUNGSANLEITUNG

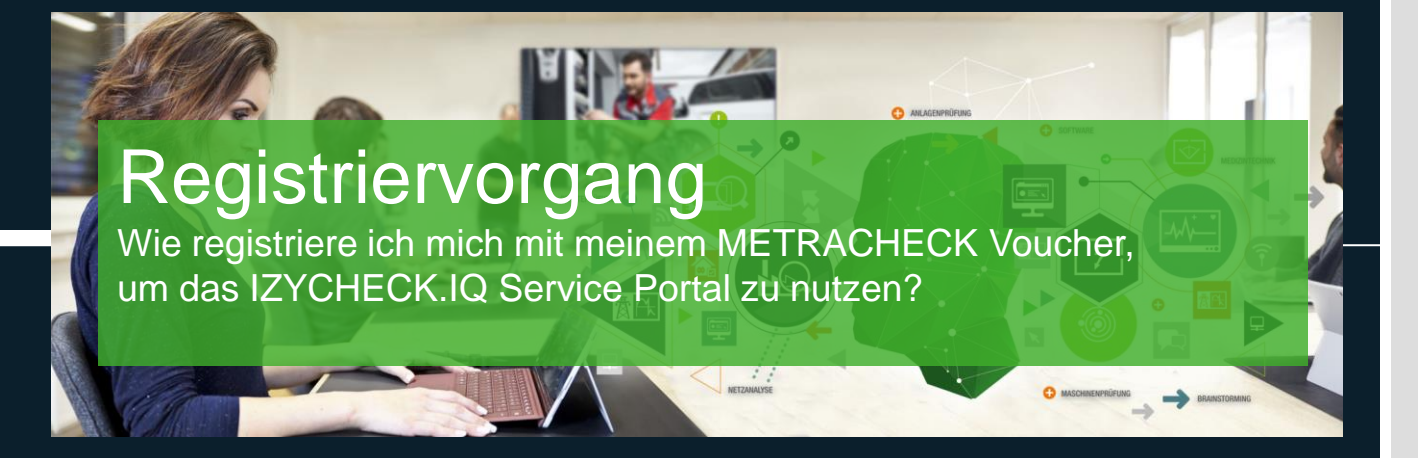

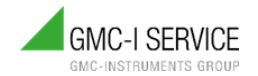

WIE REGISTRIERE ICH MICH MIT MEINEM METRACHECK VOUCHER, UM DAS IZYCHECK.IQ SERVICE PORTAL ZU NUTZEN?

# METRACHECK2436SERVICE PACKAGE4860

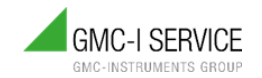

• Um das IZYCHECK.IQ Service Portal nutzen zu können, ist eine Registrierung erforderlich.

1. Dazu scannen Sie den QR-Code auf Ihrem Voucher oder gehen Sie auf FAQ-Seite für METRACHECK: <u>https://www.gmci-service.com/faq/metracheck/</u>. Gehen Sie zu "Wie registriere ich…" und wähen Sie Ihr Paket aus. Sie gelangen zur Zusammenfassung.

| Wie registriere ich meine im Paket enthaltene, kostenfreie IZYCHECK.IQ PREMIUM?                                                      | ZUSAMMENFASSUNG                                                                                      |                                        |                       |                                    |                     |                            |
|----------------------------------------------------------------------------------------------------|----------------------------------------------------------------------------------------------------|----------------------------------------|-----------------------|------------------------------------|---------------------|----------------------------|
| Den Code zur kostenfreien Registrierung Ihrer IZYCHECK IO finden Sie auf dem Voucher in Ihrem erworbenen<br>METRACHECK Servicepaket. | Haben Sie bereits ein Testkonto?<br>Dann melden Sie sich an und wandeln Sie thr bestehendes<br>Login | Testkonto um. Ihre bereits erfas       | sten Daten bleiben d  | ann erhaltent                      |                     |                            |
| METRACHECK 24: Jetz IZYCHECK JQ registrieren<br>METRACHECK 36: Jetz IZYCHECK JQ registrieren                                         | Die Abrechnung erfolgt je nach gewählter Lizenz wiederkei<br>und werden anteilig verrechnet.         | hrend. Der Abrechnungsstichtag         | ist der 1. eines Mona | ts, je nach Bestell- oder Kündigur | igsdatum können die | Rechnungsbeträge variieren |
|                                                                                                    | Beschreibung                                                                                         | Einzelpreis                            | Menge                 | Gesamtpreis (netto)                | MwSt.               | Gesamtpreis (brutto)       |
| METRACHECK 48: Jetzt IZYCHECK.IQ registrieren                                                                                        | IZYCHECK.IQ PREMIUM<br>Aktion 24 Monate                                                              | 29.99 EUR<br>pro Monat                 | 1                     | 29.99 EUR                          | 5.70 EUR            | 35,69 EUR                  |
| METRACHECK 60: Jetzt IZYCHECK.IQ registrieren                                                                                        | Sofortige Abrechnung (anteilig)                                                                      |                                        |                       |                                    |                     |                            |
|                                                                                                    | IZYCHECK.IQ PREMIUM<br>IZYCHECK.IQ PREMIUM Aktion 24 Monate<br>16.04.2024 11:27 - 01.05.2024 00:00   | 29.99 EUR                              | 0.484093              | 14.52 EUR                          | 2.76 EUR            | 17.28 EUR                  |
|                                                                                                    | Rechnungsbetrag exkl. MwSt.                                                                          |                                        |                       |                                    |                     | 14,52 EUR                  |
| • Oak an Ola Ikaan Outaak almaada                                                                                                    | MwSt.                                                                                                |                                        |                       |                                    |                     | 2,76 EUR                   |
| Z. Geben Sie Inren Gutscheincode                                                                                                    | Rechnungsbetrag inkl. MwSt.                                                                          |                                        |                       |                                    |                     | 17,28 EUR                  |
| oin und klickon Sio auf <b>Priifon</b>                                                                                               | Nächste Abrechnung: 01.05.2024 00:00                                                                 |                                        |                       |                                    |                     |                            |
| ent unu kiloken Sie auf Fiulen.                                                                                                    | Rechnungsbetrag inkl. MwSt.                                                                          |                                        |                       |                                    |                     | 35,69 EUR *                |
|                                                                                                    | * Betrag kann auf Basis weiterer Vertragsänderungen (weitere Bestell                                 | ungen / Kündigung) varitieren oder kom | iplett wegfallen.     |                                    |                     |                            |
|                                                                                                    | Gutschein-Code:                                                                                      |                                        |                       |                                    |                     | Nach eing                  |
|                                                                                                    | L                                                                                                    |                                        | Prüfen                |                                    |                     | wird der B                 |

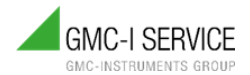

## 3. Button Jetzt bestellen klicken (IZYCHECK.IQ PREMIUM)

## Sie befinden sich auf der Produkte & Services Seite der Cloud

| ZUSAMMENFASSUNG                                                                                                    |                             |                |                           |                |                        |
|----------------------------------------------------------------------------------------------------|-----------------------------|----------------|---------------------------|----------------|------------------------|
| Haben Sie bereits ein Testkonto?<br>Dann melden Sie sich an und wandeln Sie ihr bestehendes Testkonto um, ihre bereits e<br>Logn     | rfassten Daten bleiben dar  | nn erhalteni   |                           |                |                        |
| Die Abrechnung erfolgt je nach gewählter Lizenz wiederkehrend. Der Abrechnungssticht<br>und werden anteilig verrechnet.              | tag ist der 1. eines Monats | je nach Bestel | I- oder Kündigungsdatum k | önnen die Recl | mungsbeträge variieren |
| Beschreibung                                                                                                    | Einzelpreis                 | Menge          | Gesamtpreis (netto)       | MwSt.          | Gesamtpreis (brutto    |
| IZYCHECK.IQ PREMIUM<br>Aktion 24 Monate                                                                                              | 29.99 EUR<br>pro Monat      | 1              | 29.99 EUR                 | 5.70 EUR       | 35.69 EUF              |
| Sofortige Abrechnung (anteilig)                                                                                                    |                             |                |                           |                |                        |
| IZYCHECK.IQ PREMIUM<br>IZYCHECK.IQ PREMIUM Aktion 24 Monate Aktionsrabat: 24 Monate kostenios<br>16.04.2024 11:28 - 01.05.2024 00:00 | 0.00 EUR                    | 0.484056       | 0.00 EUR                  | 0.00 EUR       | 0.00 EUF               |
| Gutschein-Code: ELLEFZ<br>Coupon 24 Monate<br>16.04.2024 11:28 - 16.04 2026 11:28                                                    |                             |                |                           |                |                        |
| Sofortige Abrechnung (anteilig)                                                                                                    |                             |                |                           |                |                        |
| Rechnungsbetrag exkl. MwSt.                                                                                                    |                             |                |                           |                | 0,00 EUF               |
| MwSt.                                                                                                    |                             |                |                           |                | 0,00 EUF               |
| Rechnungsbetrag inkl. MwSt.                                                                                                    |                             |                |                           |                | 0,00 EUF               |
| Sutschein-Code:                                                                                                    |                             |                |                           | - <            |                        |
| XXXXX                                                                                                    | Prüfen                      |                |                           |                |                        |
|                                                                                                    |                             |                |                           |                |                        |
|                                                                                                    |                             |                |                           |                | _                      |
|                                                                                                    |                             |                |                           | Abbr           | echen Jetzt bestellen  |

| GMC INSTRUMENTS                                                                                     | GMC INSTRUMENTS<br>Erstellen Sie Ihr Konto<br>Legen Sie Ihr Passwort für GMC-Instruments cloud<br>test, um mit GMC cloud Online Portal<br>weiterzumachen |
|----------------------------------------------------------------------------------------------------|----------------------------------------------------------------------------------------------------|
| Melden Sie sich bei GMC-Instruments.cloud an, um<br>mit Ihrem GMC Cloud Online Portal fortzufahren. | max.mustermann@firma.de Bearb Plasswot<br>atzagen<br>- Passwort<br>                                                                                      |
| max musternann@firma de<br>Fortfahren                                                               | Ihr Passwort muss Folgendes enthalten:<br>✓ Mindestens & Zeichen lang<br>✓ Kleinbuchstaten (a-z)<br>✓ Großbuchstaten (A-z)<br>✓ Zatten (0-9)             |
| sie naben bereils ein Konto? Anmeiden                                                               | Fortfahren<br>Sie haben bereits ein Konto? Anmelden                                                                                                    |
|                                                                                                    |                                                                                                    |
|                                                                                                    |                                                                                                    |

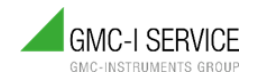

**GMC** INSTRUMENTS

GMC-I CLOUD KUNDENPORTAL VIZIONIQ HILFE & FAQ

ma ma

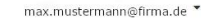

5. Felder entsprechend ausfüllen und mit Weiter bestätigen.

NEUES KONTO ANLEGEN

Bitte füllen Sie folgende Felder aus, um sich zu registrieren.

| I ST IN MARK IN MARK                           |                                         |                                 |  |
|------------------------------------------------|-----------------------------------------|---------------------------------|--|
| orname                                         |                                         |                                 |  |
| Max                                            |                                         |                                 |  |
| lachname                                       |                                         |                                 |  |
| Mustermann                                     |                                         |                                 |  |
| Mail                                           |                                         |                                 |  |
| max.mustermann@firma.de                        |                                         |                                 |  |
| Hiermit akzeptiere ich die Nutzungsbedingungen | und bin mit der Vereinbarungen zur Auff | ragsverarbeitung einverstanden. |  |
| nax.mustermann@firma.de                        | und hin mit der Vereinhamungen mit Auff | ramorshaitung ainung tandon     |  |

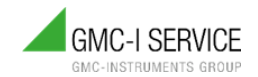

6. Sie erhalten eine E-Mail, welche Sie bitte bestätigen müssen.

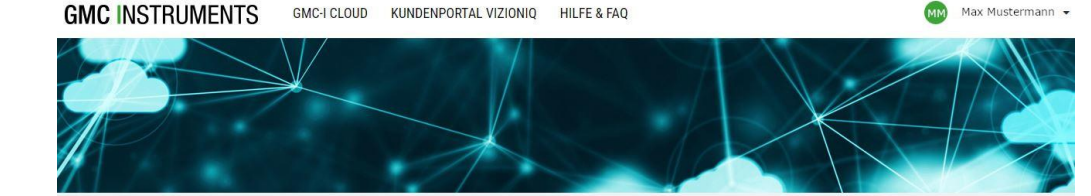

#### VERIFIKATION

#### Fast geschafft!

Wir haben an die bei der Registrierung verwendete E-Mail Adresse eine E-Mail mit einem Bestätigungslink gesendet. Um fortzufahren und unsere Dienste zu nutzen muss die Registrierung zuerst bestätigt werden. Klicken Sie hierzu einfach auf den Link in der Mail!

Weiter (Bestätigung ist erfolgt)

#### Keine Mail erhalten?

Erneut senden

Falls Sie keine E-Mail erhalten haben, **Erneut senden** drücken. Nutzungsbedingungen | Auftragsdatenverarbeitung | Störungsmeldung | Kontakt | Datenschutzerklärung | Impressum

© 2024 GMC Instruments. Alle Rechte vorbehalten.

GMC-Instruments.cloud wird betrieben von der MCS Metra Cloud Services GmbH (Mercedesstraße 31, D-71384 Weinstadt), ein Gemeinschaftsprojekt der Gossen Metrawatt GmbH und der audius GmbH.

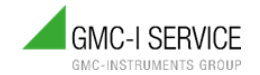

## **GMC** INSTRUMENTS

## E-Mail-Adresse bestätigen

#### Hallo!

Danke für Ihre Anmeldung bei der GMC-I Cloud! Um sicherzugehen, dass die angegebene E-Mail-Adresse Ihnen gehört, muss diese noch bestätigt werden. Bitte klicken Sie hierzu auf folgenden Link:

#### E-Mail Adresse bestätigen

Danke und viel Spaß mit der GMC-I Cloud!

Sollten Sie sich nicht angemeldet haben, hat wohl jemand Ihre E-Mail Adresse ungefragt genutzt. Sie können diese Mail dann ignorieren!

MCS Metra Cloud Services GmbH Mercedesstr. 31

D-71384 Weinstadt

info@gmc-instruments.cloud https://www.gmc-instruments.cloud

© MCS Metra Cloud Services GmbH. Alle Rechte vorbehalten.

Bestätigen Sie Ihre E-Mail-Adresse und gehen Sie zurück in den Browser.

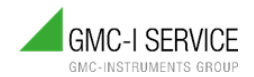

7. Geben Sie Ihre Firmendaten ein und bestätigen Sie mit weiter.

| MC INSTRUMENTS              | GMC-I CLOUD | KUNDENPORTAL VIZIONIQ | HILFE & FAQ | MM Max Mustermann |
|-----------------------------|-------------|-----------------------|-------------|-------------------|
| IRMENANGABEN                |             |                       |             |                   |
| Firmenname                  |             |                       |             |                   |
| Muster Firma                |             |                       |             |                   |
| UST-ID                      |             |                       |             |                   |
| DEXX XXXX XXXX XXXX XXXX XX |             |                       |             |                   |
| Straße                      |             |                       |             | Hausnummer        |
| Firmenstraße                |             |                       |             | 10                |
| PLZ                         |             | Ort                   |             |                   |
| XXXXX                       |             | Arbeitstadt           |             |                   |
| Land                        |             |                       |             |                   |
| Germany (Deutschland)       |             |                       |             | *                 |
|                             |             |                       |             | Weiter            |
|                             |             |                       |             |                   |
|                             |             |                       |             |                   |
|                             |             |                       |             |                   |

© 2024 GMC Instruments. Alle Rechte vorbehalten.

SMC-Instruments.cloud wird betrieben von der MCS Metra Cloud Services GmbH (Mercedesstraße 31, D-71384 Weinstadt), ein Gemeinschaftsprojekt der Gossen Metrawatt GmbH und der audius GmbH.

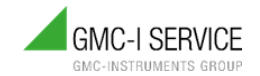

#### ZUSAMMENFASSUNG

Die Abrechnung erfolgt in nach gewählter Lizenz wiederkehrend. Der Abrechnungsstichtag ist der 1. eines Monats. Je nach Bestell- oder Kündigungsdatum können die Rechnungsbeträge variieren und werden anteilig verrechnet.

| Beschreibung                                                                                                    | Einzelpreis            | Menge    | Gesamtpreis<br>(netto) | MwSt.       | Gesamtpreis<br>(brutto) |
|----------------------------------------------------------------------------------------------------|------------------------|----------|------------------------|-------------|-------------------------|
| IZYCHECK.IQ PREMIUM<br>Aktion 24 Monate                                                                                                 | 29.99 EUR<br>pro Monat | 1        | 29,99 EUR              | 5,70<br>EUR | 35,69 EUR               |
| Sofortige Abrechnung (anteilig)                                                                                                    |                        |          |                        |             |                         |
| IZYCHECK.IQ PREMIUM<br>IZYCHECK.IQ PREMIUM Aktion 24 Monate<br>Aktionsrabatt 24 Monate kostenlos<br>16.04.2024 11:42 - 01.05.2024 00:00 | 0,00 EUR               | 0,483742 | 0.00 EUR               | 0,00<br>EUR | 0.00 EUF                |
| Gutschein-Code: ELLEFZ<br>Coupon 24 Monate<br>16.04.2024 11:42 - 16.04.2026 11:42                                                       |                        |          |                        |             |                         |
| Sofortige Abrechnung (anteilig)                                                                                                    |                        |          |                        |             |                         |
| Rechnungsbetrag exkl. MwSt.                                                                                                    |                        |          |                        |             | 0,00 EUF                |
| MwSt.                                                                                                    |                        |          |                        |             | 0.00 EUF                |
| Rechnungsbetrag inkl. MwSt.                                                                                                    |                        |          |                        |             | 0.00 EUI                |

#### Gutschein-Code:

XXXXX

Nutzungsbedingungen | Auftragsdatenverarbeitung | Störungsmeldung | Kontakt | Datenschutzerklärung | Impressum

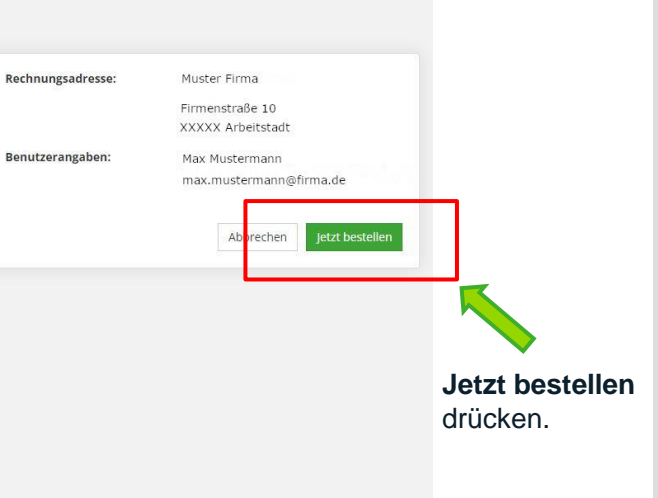

**GMC** INSTRUMENTS

8. Eine

Zusammenfassung der Kosten wird angezeigt.

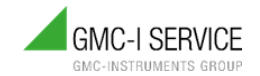

9. Ihre Bestellung wird bestätigt. Sie können jetzt zur Übersicht ins Dashboard der IZYCHECK.IQ wechseln. GMC INSTRUMENTS GMC-I CLOUD

OUD KUNDENPORTAL VIZIONIQ HILFE & FAQ

Max Mustermann 🔹

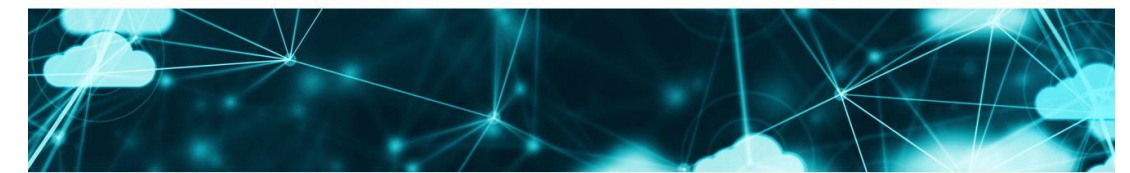

#### VIELEN DANK! IHRE BESTELLUNG WAR ERFOLGREICH!

Bitte beachten Sie, dass es einige Minuten dauern kann, bis die Änderungen am Konto oder Vertrag wirksam werden.

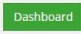

#### Nutzungsbedingungen | Auftragsdatenverarbeitung | Störungsmeldung | Kontakt | Datenschutzerklärung | Impressum

© 2024 GMC Instruments. Alle Rechte vorbehalten.

GMC-Instruments.cloud wird betrieben von der MCS Metra Cloud Services GmbH (Mercedesstraße 31, D-71384 Weinstadt), ein Gemeinschaftsprojekt der Gossen Metrawatt GmbH und der audius GmbH

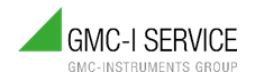

# **GMC-I SERVICE GMBH**

## REGISTRIERVORGANG

**10.** Zunächst wird die Willkommensseite im Kundenbereich angezeigt. Hier gelangen Sie zu Ihrem Dashboard.

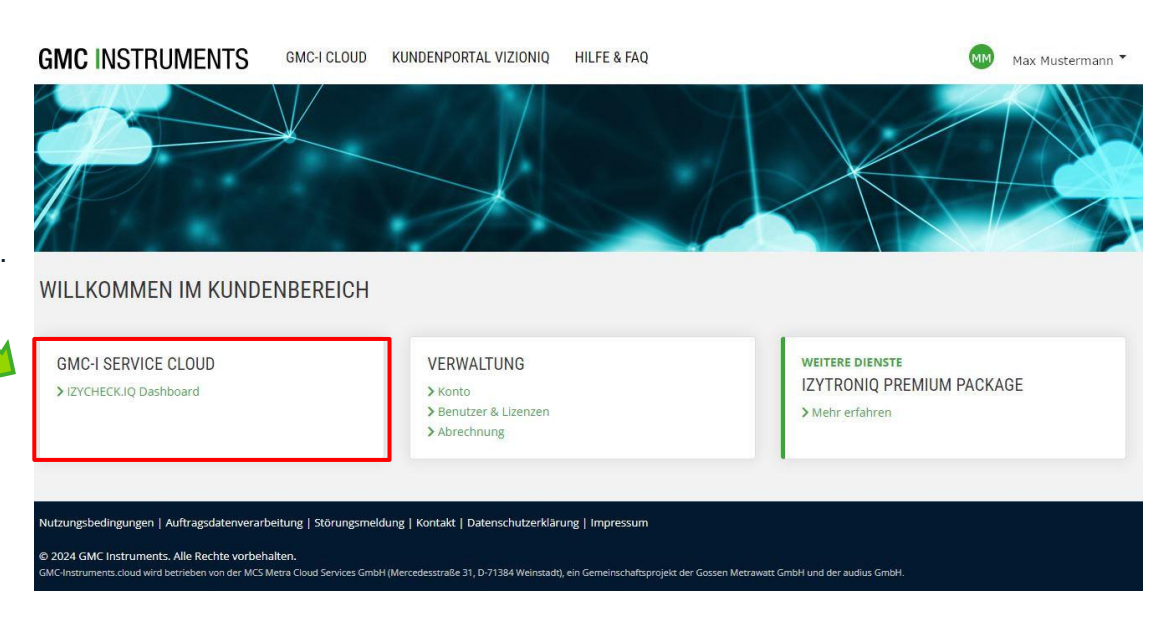

# **GMC-I SERVICE GMBH**

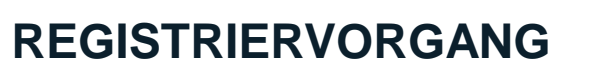

**11.** Es erscheint nachfolgende Willkommensseite. Klicken Sie auf den Button **Anmelden**.

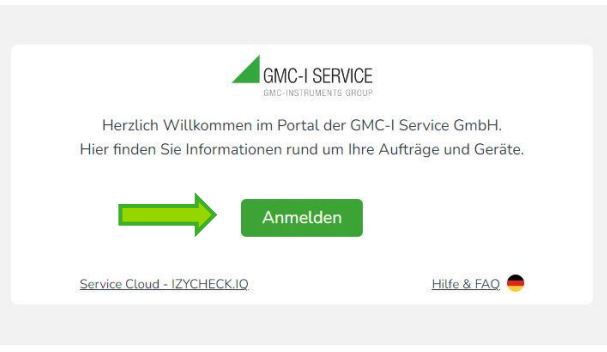

**12.** Zum erstmaligen Verifizieren gehen Sie bitte nach der Maskenanweisung vor und klicken den Button **Senden**.

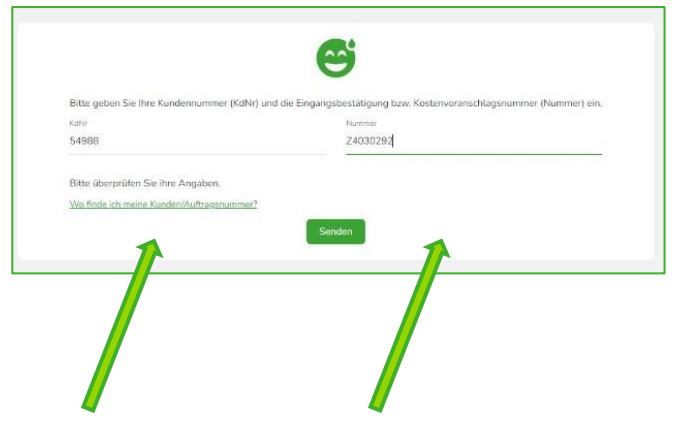

Die benötigten Nummern finden Sie auf Ihrer Eingangsbestätigung, die Sie nach Eingang Ihres Gerätes von der GMC-I Service GmbH erhalten haben (siehe Link "Wo finde ich meine Kunden/Auftragsnummer?"). Oder auf einem Kostenvoranschlag für Reparatur oder Kalibierung.

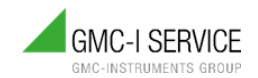

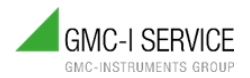

Zum Abschluss des Registriervorgangs

befinden Sie sich auf der Startseite der IZYCHECK.IQ Service Cloud.

Der Registriervorgang ist nun abgeschlossen. Sie können die Cloud ab sofort nutzen. GMC-I SERVICE PREMIUM Max Mustermann -Knd -Nr 54985 💎 Dashboard **PASHBOARD** \Xi Meine Aufträge ✓ Status 🦰 Meine Dokumente 237 271 13 ABGESCHLOSSEN Meine Geräte ✓ Status Hier finden Sie alle Informationen zu Ihren Aufträgen, Ansehen Company Meine Dokumente 1936 UPDATES & UPGRADES Hier finden Sie alle Informationen zu Ihren Dokumenten. Ansehen Hier finden Sie alle Informationen zu möglichen sowie nötigen Updates und Upgrades. Ansehen Meine Geräte

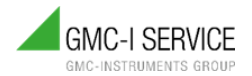

# INFORMATIONEN ZU IHREM IZYCHECK.IQ ACCOUNT

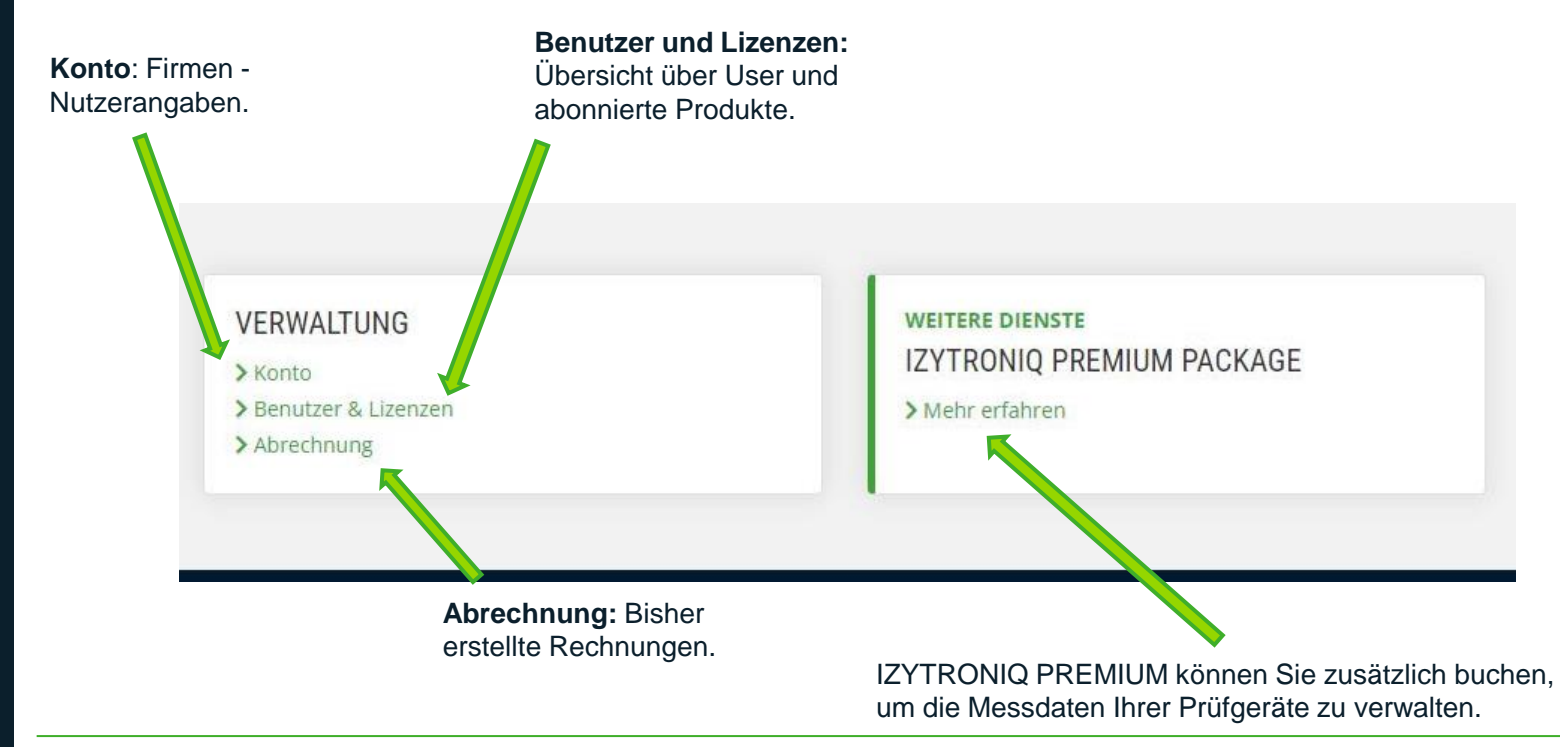

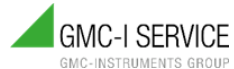

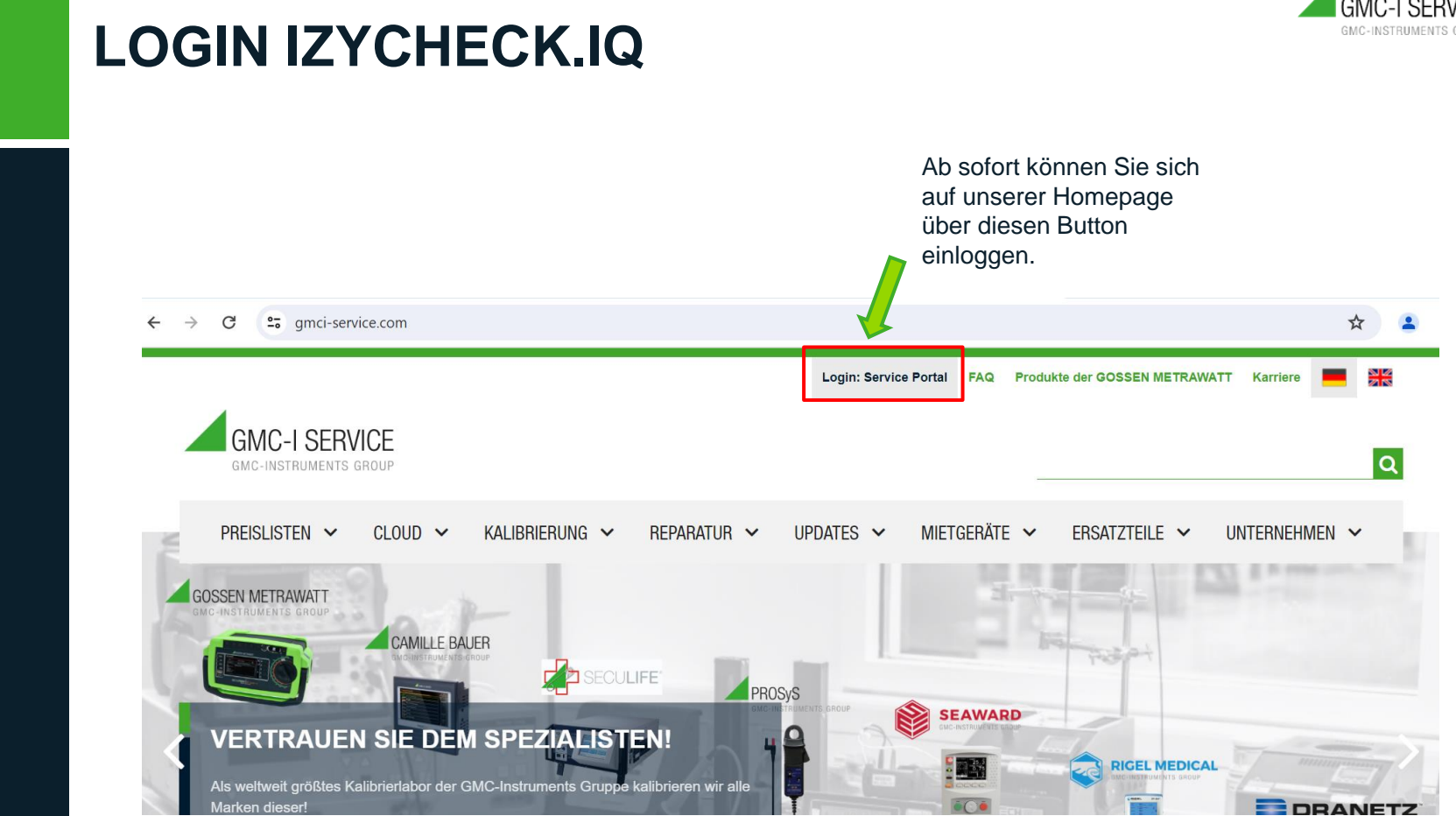